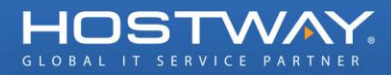

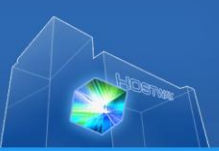

# FlexCloud Windows Server 원격 접속 및 볼륨 확장 매뉴얼

Date: 2011.01.24 Hostway IDC Corporation

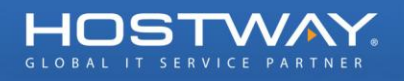

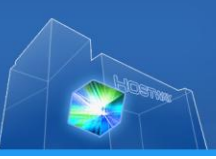

## 1. Windows VM 원격 접속

#### 가) 원격 데스크톱 연결 실행

Windows 가상 서버를 생성하게 되면 기본적으로 원격 접속에 필요한 3389 Port 는 Enable 상태입니다. 해당 서버에 접속하기 위해서 아래와 같이 "원격 데스크톱 연결"을 실행합니다.

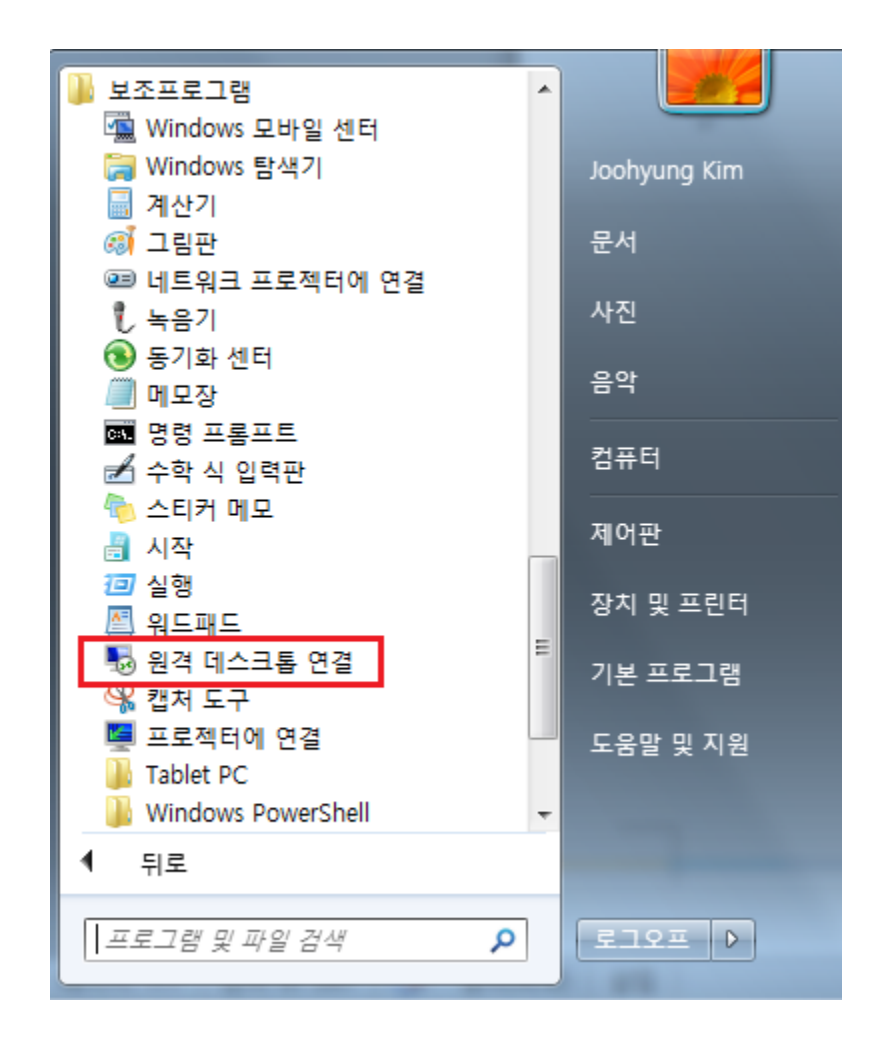

#### 나) 가상 서버 선택

웹 관리 콘솔에서 아래와 같이 생성 된 "가상 서버"를 선택합니다.

| ≠Navigation Menu               | ≠ Server Instances |                                       |                             |         |         |  |
|--------------------------------|--------------------|---------------------------------------|-----------------------------|---------|---------|--|
| Zone: Zone1                    | 5etup an Instance  | 🛃 Setup an Instance 📴 Delete Instance |                             |         |         |  |
| ▶ 현황보기 HOME<br>▼ 서비 현황(서비사용현황) | 서비명                | ០៣ភាឌ                                 | 상태                          | 방화벽 그룹  | 모니터링    |  |
| ▶ 서비 이미지                       | 🔲 🧮 WinTest02      | Windows 2008 R2 Standard              | O Running                   | Default | Enabled |  |
| ▶ 리소스 관리(환경설정)                 | 🔲 🗮 WinTest01      | Windows 2008 R2 Standard              | <ul> <li>Running</li> </ul> | Default | Enabled |  |
| ▶ 작업 히스토리                      |                    |                                       |                             |         |         |  |

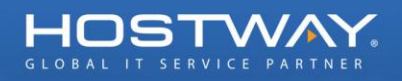

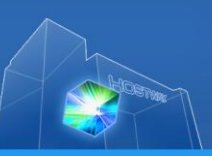

# 다) DNS 입력

요약 페이지의 하단에 있는 "네트워크 정보"에서 아래와 같이 "공인 DNS"를 확인하고 호스트이름을 "원격 데스크 탑" 대상 컴퓨터에 입력합니다.

| 🛎 네트워크 정보                                      |                                                   |           |
|------------------------------------------------|---------------------------------------------------|-----------|
| 공인 DNS                                         | 사설 DNS                                            | 로드밸런<br>서 |
| pubdns-64-23-65-<br>36,hscc,hostwaycloud,co,kr | prvdns-192-168-10-<br>173,hscc,hostwaycloud,co,kr |           |

| <u>ب</u> ج       | 역 데스크톱<br>1결                                    |
|------------------|-------------------------------------------------|
| 컴퓨터( <u>C</u> ): | ubdns-64-23-65-36, hscc, hostwaycloud, co, kr 👻 |
| 사용자 이름:          | WINDOWS-K45KSC2₩Administrator                   |
| 연결할 때 자격         | 증명을 묻는 메시지가 나타납니다.                              |
| 중 옵션( <u>0</u> ) | 연결( <u>N</u> ) 도움말( <u>H</u> )                  |

| 😼 원격 데         | 스크톱 연결                  | ×                                                        |
|----------------|-------------------------|----------------------------------------------------------|
| 🥐 ol -         | 원격 연결을 신뢰하십L            | መት?                                                      |
| 이 원격 연<br>퓨터인지 | 변결이 로컬 또는 원격<br>확인하십시오. | 범퓨터를 손상시킬 수 있습니다. 연결하기 전에 신뢰할 수 있는 원격 컴                  |
|                | 종류:<br>원격 컴퓨터:          | 원격 데스크톱 연결<br>pubdns-64-23-65-36,hscc,hostwaycloud,co,kr |
| 🔳 이 컴퓨         | 퓨터로의 연결을 다시 뛰           | 지 않음(0)                                                  |
| 💽 স্টামার্ট    | 5 (D)                   | 연결(N) 취소(C)                                              |

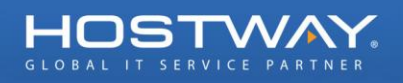

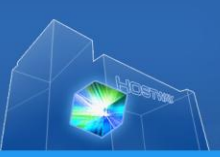

### 라) 초기 비밀번호 받기

가상 서버에 로그인 비밀 번호를 확인하기 위해서 "서버 관리" 페이지에서 아래 그림과 같이 "초기 비밀번호 받기" 버튼을 클릭합니다.

| - Server Instances        |             |        |               |                  |
|---------------------------|-------------|--------|---------------|------------------|
| 서버 현황 > 서버 관리             |             |        |               | G                |
| ● 요약<br>● 서버 관리<br>Tasks: | > 방화벽 그룹    | 9 모니터령 |               |                  |
| 호기<br>비밀번호 받기             | 이해기<br>가에관고 | 아이피 관리 | 한드웨어<br>스팩 관리 | 동일하게<br>신규 서버 열치 |

| ≑ 초기 비밀번호        |
|------------------|
| 서버에 할당된 초기 비밀번호: |
| X Close          |

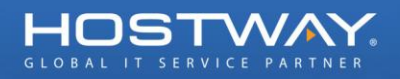

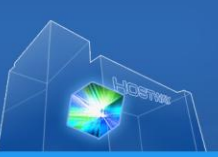

#### 마) 비밀번호 입력

확인된 초기 비밀 번호를 아래 그림과 같이 입력한 후 확인 버튼을 선택합니다.

| 사용자 자격 증명 입력<br>이 자격 증명은 pubdns-64-23-65-36.hscc.hostwaycloud.co.kr에 연결할<br>때 사용됩니다. |  |  |  |  |
|--------------------------------------------------------------------------------------|--|--|--|--|
| WINDOWS-K45KSC2\Ad                                                                   |  |  |  |  |
| 다른 계정 사용                                                                             |  |  |  |  |
| 🔲 내 자격 증명 기억                                                                         |  |  |  |  |
| 확인 취소                                                                                |  |  |  |  |

| 한 원격 컴퓨터의 ID를 확인할 수 없습니다. 연결하시겠습니까?                                       |  |  |  |  |  |
|---------------------------------------------------------------------------|--|--|--|--|--|
| 보안 인증서 문제로 인해 원격 컴퓨터를 인증할 수 없습니다. 계속 진행하면 안<br>전하지 않을 수 있습니다.<br>- 이주서 이르 |  |  |  |  |  |
| [국] 원격 컴퓨터의 인증서에 있는 이름:<br>WINDOWS-K45KSC2                                |  |  |  |  |  |
| 인증서 오류<br>원격 컴퓨터의 인증서 유효성을 검사하는 동안 다음 오류가 발생했습니                           |  |  |  |  |  |
| 다.<br><u>^</u> 신뢰할 수 있는 인증 기관에서 인증서를 발급하지 않았습니다.                          |  |  |  |  |  |
| 이러한 인증서 오류가 발생해도 연결하시겠습니까?                                                |  |  |  |  |  |
| 🔲 이 컴퓨터로의 연결을 다시 묻지 않음(D)                                                 |  |  |  |  |  |
| 인증서 보기(V) 예(Y) 마니요(N)                                                     |  |  |  |  |  |

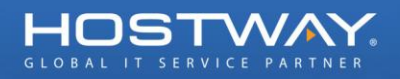

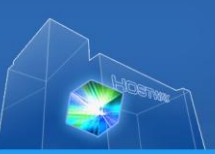

#### 바) 원격 접속 완료

아래와 같이 생성 된 가상 서버에 "원격 데스크톱 연결" 이 정상적으로 연결 된 것을 확인하실 수가 있습니다.

| New State State |  |
|----------------------------------------------------------------------------------------------------|--|
|                                                                                                    |  |
|                                                                                                    |  |
|                                                                                                    |  |
|                                                                                                    |  |
|                                                                                                    |  |
|                                                                                                    |  |
|                                                                                                    |  |
|                                                                                                    |  |
|                                                                                                    |  |
|                                                                                                    |  |
|                                                                                                    |  |
|                                                                                                    |  |
|                                                                                                    |  |
|                                                                                                    |  |
|                                                                                                    |  |
|                                                                                                    |  |
|                                                                                                    |  |
|                                                                                                    |  |
|                                                                                                    |  |
|                                                                                                    |  |
|                                                                                                    |  |
|                                                                                                    |  |
| 🖉 시작 🛛 🛃 🗾 🚞                                                                                                    |  |

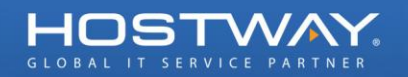

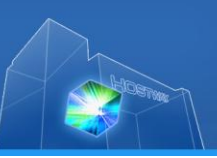

# 2. 초기 볼륨 확장 방법

Windows 가상 서버를 생성 시에 고객님은 원하는 HDD 의 용량을 선택하여 가상 서버를 생성할 수가 있습니다. 그러나 기본적으로 Windows Server 의 경우에는 시스템 파티션의 크기가 20G 로 구성이 되므로 볼륨을 아래와 같이 확장해 주어야 합니다.

| Select Server | Image Select Instance Type Select Firewall Group Descri             | ibe Your Server Instance Summary       |
|---------------|---------------------------------------------------------------------|----------------------------------------|
| 서버 종류         |                                                                     |                                        |
| 👩 SAN         | Storage                                                             |                                        |
| 🖲 60 GB       | (18원/시간 또는 9000원/헐)                                                 |                                        |
| 🔘 100 GB      | (30원/시간 또는 15000원/월)                                                |                                        |
| 🔘 140 GB      | (42원/시간 또는 21000원/월)                                                |                                        |
| 🔘 150 GB      | (45원/시간 또는 22500원/월)                                                |                                        |
| 🔘 160 GB      | (48원/시간 또는 24000원/월)                                                |                                        |
| 🔘 170 GB      | (51원/시간 또는 25500원/월)                                                |                                        |
| 🔘 180 GB      | (54원/시간 또는 27000원/월)                                                |                                        |
| 🔘 190 GB      | (57원/시간 또는 28500원/형)                                                |                                        |
| 🔘 200 GB      | (60원/시간 또는 30000원/형)                                                |                                        |
| 🔘 210 GB      | (63원/시간 또는 31500원/월)                                                |                                        |
| 🔘 220 GB      | (66원/시간 또는 33000원/월)                                                |                                        |
|               |                                                                     |                                        |
|               |                                                                     |                                        |
| 응요: RedHat 0  | 미지 22000원/월, Plesk 라이선스 6000원/월, SQL Server Web edition 28000원/월, S | SQL Server Standard Edition 280000원/월, |

아래 그림과 같이 생성된 가상 서버의 "디스크 관리" 콘솔에서 디스크 용량을 확인하면 20G 만이 시스템 드라이브로 활성화 되어있고 나머지 40G 는 할당되지 않은 상태로 되어있는 것이 확인이 됩니다.

| Land 관리자(WINDOWS-K45KS | 티스크 관리   | 볼륨 목록      | + 그래픽으로 보기    |                                |          |          |          |      |          |
|------------------------|----------|------------|---------------|--------------------------------|----------|----------|----------|------|----------|
|                        | 볼륨       | 레이아웃       | 형식 파일 시스템     | 별 상태                           | 용량       | 남은 공간    | 남은 공간 비율 | 내결함성 | 오버       |
|                        | 💼 (C:)   | 단순         | 기본 NTFS       | 정상 (부팅, 페이지 파일, 크래시 덤프, 주 파티션) | 19,90 GB | 10,94 GB | 55 %     | 아니요  | 0%       |
| 표 👼 신간                 | 👝 시스템 예약 | 단순         | 기본 NTFS       | 정상 (시스템, 활성, 주 파티션)            | 100 MB   | 72 MB    | 72 %     | 아니요  | 0%       |
| 의 III TO<br>더 6월 제작소   |          |            |               |                                |          |          |          |      |          |
| Windows Server 백업      |          |            |               |                                |          |          |          |      |          |
| 🚔 디스크 관리               |          |            |               |                                |          |          |          |      |          |
| _                      |          |            |               |                                |          |          |          |      |          |
|                        |          |            |               |                                |          |          |          |      |          |
|                        |          |            |               |                                |          |          |          |      |          |
|                        |          |            |               |                                |          |          |          |      |          |
|                        |          |            |               |                                |          |          |          |      |          |
|                        |          |            |               |                                |          |          |          |      |          |
|                        |          |            |               |                                |          |          |          |      |          |
|                        |          |            |               |                                |          |          |          |      |          |
|                        |          |            |               |                                |          |          |          |      |          |
|                        |          |            |               |                                |          |          |          |      |          |
|                        |          |            |               |                                |          |          |          |      |          |
|                        |          |            |               |                                |          |          |          |      |          |
|                        |          |            |               |                                |          |          |          |      |          |
|                        | •        |            |               |                                |          |          |          | 1    | Þ        |
|                        |          |            |               |                                |          |          |          |      | <u> </u> |
|                        | 🗔 티스크 (  | 0          |               |                                |          |          |          |      |          |
|                        | 기본       | <b>الا</b> | 스템 예약         | (C:)                           |          |          |          |      |          |
|                        | 60,00 GB | 100        |               |                                | 40,00 GE | 3        |          |      |          |
|                        | 폰다인      | 83         | 양 (시스템, 활성, 수 | 영양 (부명, 페이지 파달, 크래지 넘프, 수 파티션) | 11 월양되시  | 1353     |          |      |          |
|                        |          |            |               |                                | 1        |          |          |      |          |
|                        |          |            |               |                                |          |          |          |      |          |
|                        |          |            |               |                                |          |          |          |      |          |

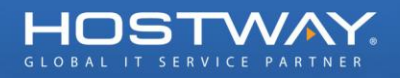

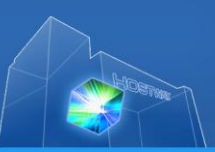

할당되지 않은 40G 를 기존 볼륨에 추가하는 방법은 아래와 같습니다.

#### 가) 볼륨 확장 클릭

먼저 할당이 된 시스템 드라이브 (여기서는 C 드라이브)에서 "볼륨 확장" 선택합니다.

| 대 <b>디스크 0</b><br>기본<br>60,00 GB<br>온라인 | <b>시스템 예약</b><br>100 MB NTFS<br>정상 (시스템, 활성, 주 | (C:)<br>19,90 GB NTFS<br>정사 (브린 페이지 파이 크레 )) 여표 초 파<br>열기(0)<br>탐색(E)<br>파티션을 활성 파티션으로 표시(M)<br>드라이브 문자 및 경로 변경(C) | 티션) 40,00 GB<br>탈당되지 않음 |
|-----------------------------------------|------------------------------------------------|----------------------------------------------------------------------------------------------------|-------------------------|
|                                         |                                                | 포맷(F),,,                                                                                                    |                         |
|                                         |                                                | <b>볼륨 확장(X)</b><br><b>볼륨 축소(H)</b><br>미러 추가(A),,,<br>볼륨 삭제(D),,,                                                   |                         |
|                                         |                                                | 속성(P)                                                                                                    |                         |
|                                         |                                                | 도움말(H)                                                                                                    |                         |

#### 나) 볼륨 확장 마법사

볼륨 확장 마법사 시작 페이지에서 아래와 같이 진행합니다.

| 볼륨 확장 마법사 | ×                                                                                        |
|-----------|------------------------------------------------------------------------------------------|
|           | 볼륨 확장 마법사 시작                                                                             |
|           | 이 마법사는 단순 및 스팬 볼륨의 크기를 확장하도록 도와줍니<br>다. 하나 이상의 추가 디스크에서 디스크 공간을 추가하며 볼<br>륨을 확장할 수 있습니다. |
|           | 계속하려면 [다음]을 클릭하십시오.                                                                      |
|           |                                                                                          |
|           |                                                                                          |
|           |                                                                                          |
|           |                                                                                          |
|           |                                                                                          |
|           | < 뒤로(B) <b>다음(N) &gt; 취소</b>                                                             |

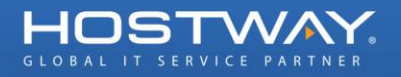

## 볼륨 확장 마법사

#### 디스크를 선택하십시오.

이 볼륨을 확장하는 데 하나 이상의 동적 디스크에 있는 영역을 사용할 수 있습니다.

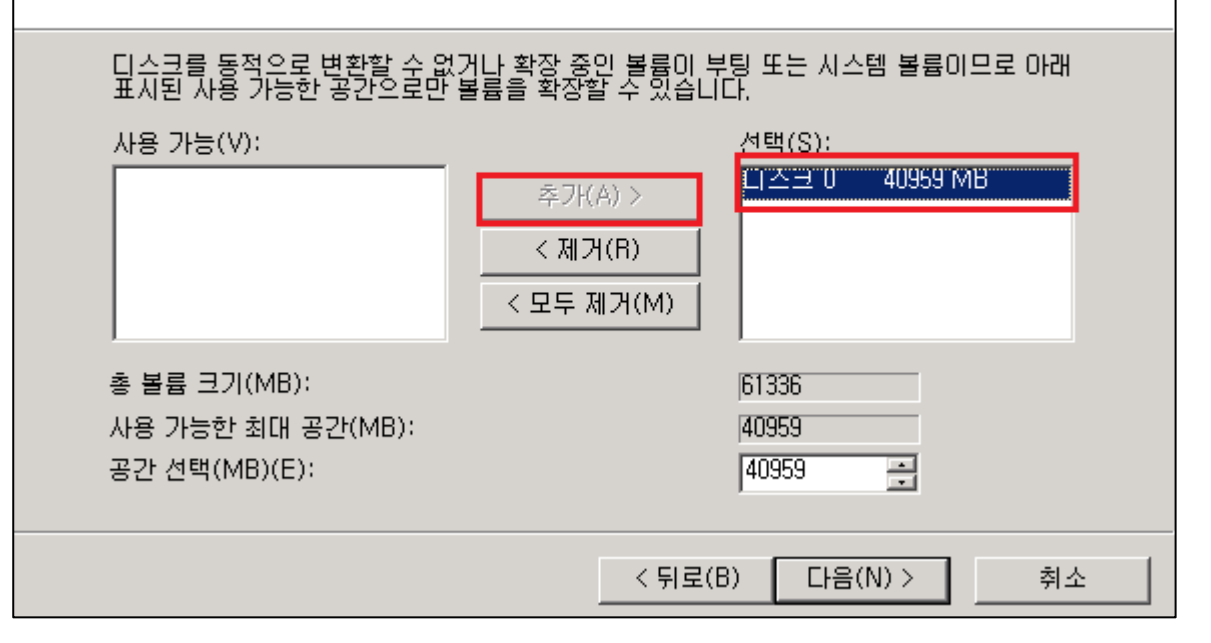

| 볼륨 확장 마법사 |                                                 | × |
|-----------|-------------------------------------------------|---|
|           | 볼륨 확장 마법사 완료                                    |   |
|           | 선택한 설정은 다음과 같습니다.<br>[선택한 디스크: 디스크 0 (40959 MB) |   |
|           | 마법사를 끝내려면 [마침]을 클릭하십시오.                         |   |
|           | < 뒤로(B) 마침 취소                                   |   |

아래 그림과 같이 볼륨이 확장이 된 것을 확인하실 수가 있습니다.

X

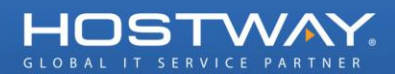

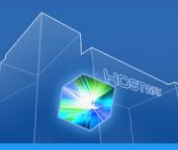

| 🛼 서버 관리자(WIND | DOWS-K45KS | 디스크 관리   | 볼륨 목 | 록 + 그라            | 픽으로 보기      |          |          |          |      |         |          |          |         |    |      |     |
|---------------|------------|----------|------|-------------------|-------------|----------|----------|----------|------|---------|----------|----------|---------|----|------|-----|
| 표 💕 역할        |            | 볼륨       | 레이아웃 | : 형식              | 파일 시스템      | 상태       |          |          |      |         | 용량       | 남은 공간    | 남은 공간 비 | 1월 | 내결함성 | 오바  |
| 비 🌉 기급        |            | 👝 (C:)   | 단순   | 기본                | NTFS        | · 정상 (부팅 | ), 페이지 : | 파일, 크래시  | 덤프,  | 주 파티션)  | 59,90 GB | 50,94 GB | 85 %    |    | 바니요  | 0%  |
| 표 🌇 건전        |            | 📼 시스템 예약 | 후 단순 | 기본                | NTFS        | 정상 (시스   | ·템, 활성,  | 주 파티션)   |      |         | 100 MB   | 72 MB    | 72 %    | C  | 바니요  | 0%  |
| 🗉 🌉 저장소       |            |          |      |                   |             |          |          |          |      |         |          |          |         |    |      |     |
| 🗌 🚺 🐌 Windows | Server 백업  |          |      |                   |             |          |          |          |      |         |          |          |         |    |      |     |
| 🚘 티스크 관례      | 믜          |          |      |                   |             |          |          |          |      |         |          |          |         |    |      |     |
|               |            |          |      |                   |             |          |          |          |      |         |          |          |         |    |      |     |
|               |            |          |      |                   |             |          |          |          |      |         |          |          |         |    |      |     |
|               |            |          |      |                   |             |          |          |          |      |         |          |          |         |    |      |     |
|               |            |          |      |                   |             |          |          |          |      |         |          |          |         |    |      |     |
|               |            |          |      |                   |             |          |          |          |      |         |          |          |         |    |      |     |
|               |            |          |      |                   |             |          |          |          |      |         |          |          |         |    |      |     |
|               |            |          |      |                   |             |          |          |          |      |         |          |          |         |    |      |     |
|               |            |          |      |                   |             |          |          |          |      |         |          |          |         |    |      |     |
|               |            |          |      |                   |             |          |          |          |      |         |          |          |         |    |      |     |
|               |            |          |      |                   |             |          |          |          |      |         |          |          |         |    |      |     |
|               |            |          |      |                   |             |          |          |          |      |         |          |          |         |    |      |     |
|               |            |          |      |                   |             |          |          |          |      |         |          |          |         |    |      |     |
|               |            | •        |      |                   |             |          |          |          |      |         |          |          |         |    |      | Þ   |
|               |            |          |      |                   |             |          | _        |          |      |         |          |          |         |    |      | _   |
|               |            | 🛄 티스크    | 0    |                   | LOP         |          | 10       |          |      |         |          |          |         |    |      |     |
|               |            | 60,00 GB |      | N 소명 이<br>DD MB N | ITES        |          | 59.90    | GB NTES  |      |         |          |          |         |    |      | - 1 |
|               |            | 온라인      | 2    | 형상 (시크            | ·테, 활성, 주 🏾 | 대티션)     | 정상       | (부팅, 페이) | 지 파일 | , 크래시 덤 | 프, 주 파티( | 역)       |         |    |      |     |
|               |            |          |      |                   |             |          |          |          |      |         |          |          |         |    |      |     |
|               |            |          |      |                   |             |          |          |          |      |         |          |          |         |    |      |     |
|               |            |          |      |                   |             |          |          |          |      |         |          |          |         |    |      |     |
|               |            |          |      |                   |             |          |          |          |      |         |          |          |         |    |      |     |

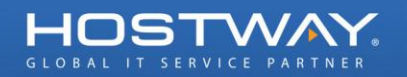

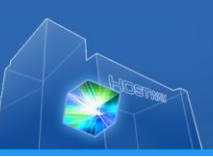

# 3. 초기 볼륨 추가 확장 방법

호스트웨이 FlexCloud 에서는 초기에 선택한 H/W 의 구성에 대해서 CPU, RAM, HDD 를 추가할 수가 있으며 HDD 의 경우에는 초기 생성된 볼륨의 크기를 확장할 수도 있습니다. 초기 볼륨의 크기를 확장하는 방법은 아래와 같습니다.

#### 가) 서버 선택

먼저 볼륨을 확장할 서버를 아래 그림과 같이 선택합니다.

| ≠ Server Instances                |           |                          |           |         |         |  |  |  |  |  |  |
|-----------------------------------|-----------|--------------------------|-----------|---------|---------|--|--|--|--|--|--|
| Setup an Instance Delete Instance |           |                          |           |         |         |  |  |  |  |  |  |
|                                   | 서비명       | ០០រាខ                    | 상태        | 방화벽 그룹  | 모니터링    |  |  |  |  |  |  |
|                                   | WinTest02 | Windows 2008 R2 Standard | O Running | Default | Enabled |  |  |  |  |  |  |
|                                   | WinTest01 | Windows 2008 R2 Standard | O Running | Default | Enabled |  |  |  |  |  |  |

#### 나) 볼륨 추가

서버 관리-하드웨어 스펙 관리에서 원하는 HDD 의 용량을 선택한 후 "Update Hardware" 버튼을 클릭합니다.

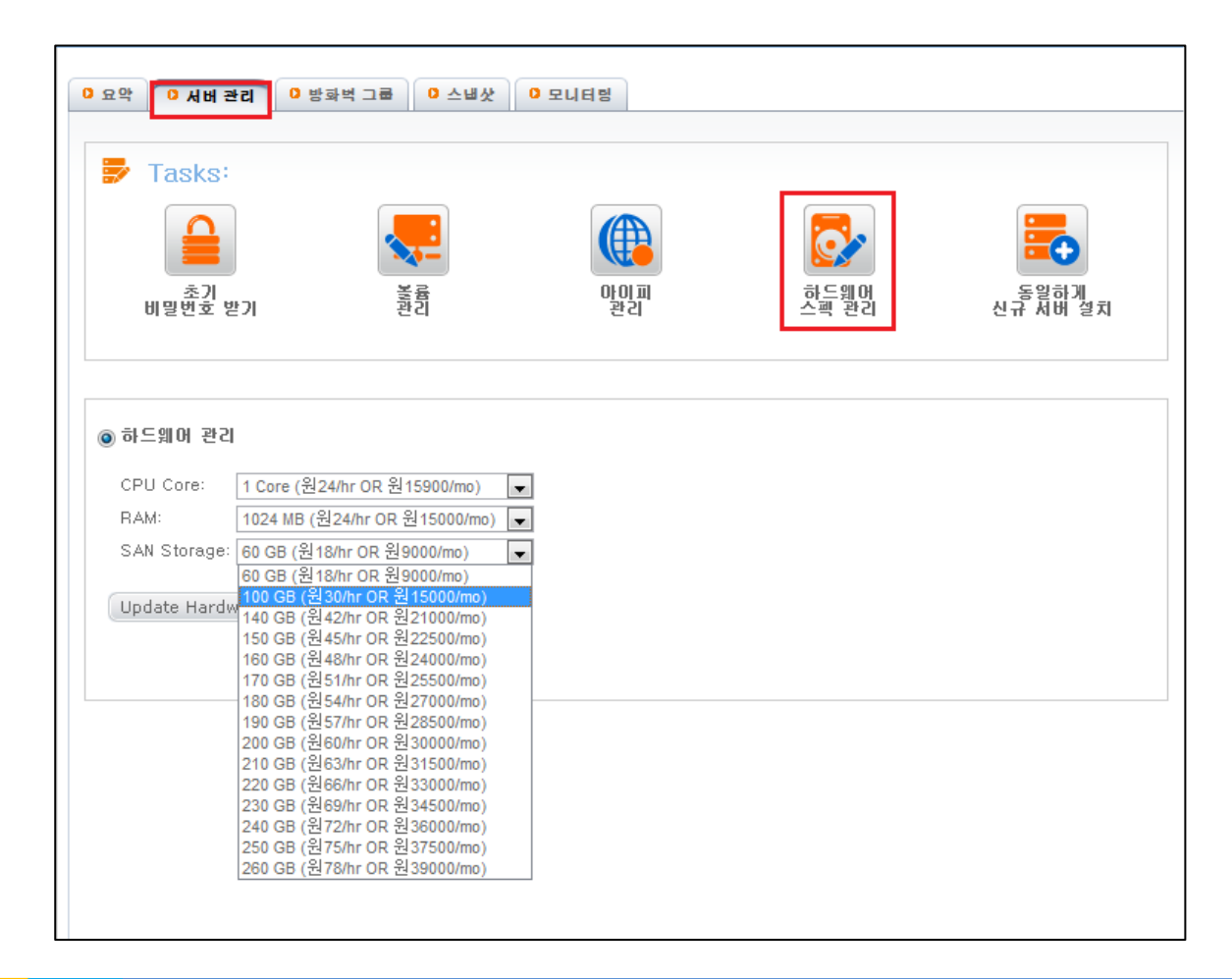

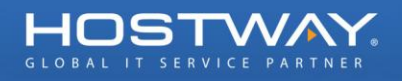

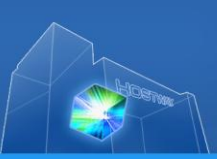

## 다) 서버 재시작 확인

서버가 재 시작이 필요하다는 경고 페이지를 확인하고 "Complete" 버튼을 클릭합니다.

| ▼ 하드웨어 스팩 관리                                                                                           |
|----------------------------------------------------------------------------------------------------|
| 하드웨어 스펙을 변경하려고 합니다.<br>이 작업을 서버 재시작이 필요합니다. 서버가 재시작 되는 동안 잠시 서비스가<br>중단 되었다가 다시 사용가능하게 됩니다. 진행 하시겠습니까? |
| 🗙 Close Complete ✔                                                                                     |

#### 라) 생성 확인

서버가 재 시작이 되고 난 후 할당되지 않음 상태로 추가한 볼륨이 아래 그림과 같이 생성이 된 것을 확인하실 수가 있으며 "초기 볼륨 확장" 페이지를 참고해서 볼륨을 확장하시면 추가된 볼륨을 사용하실 수가 있습니다.

| L 서버 관리자(WINDOWS-K45KS | 디스크 관리            | 불륨 뛰 | 목록 + 그래픽              | 밖으로 보기       |                     |        |        |        |               |        |                |                 |          |      |     |
|------------------------|-------------------|------|-----------------------|--------------|---------------------|--------|--------|--------|---------------|--------|----------------|-----------------|----------|------|-----|
| 표 💕 역할                 | 볼륨                | 레이아  | 웃 형식                  | 파일 시스템       | 상태                  |        |        |        |               |        | 용량             | 남은 공간           | 남은 공간 비율 | 내결함성 | 오버  |
| 비 해 기급                 | 👝 (C:)            | 단순   | 기본                    | NTFS         | 정상 (부               | 팅, 페이  | 기지 파일  | 날, 크래시 | 덤프,           | 주 파티션) | 59,90 GB       | 50,93 GB        | 85 %     | 아니요  | 0%  |
| 표 22                   | 👝 시스템 예약          | 단순   | 기본                    | NTFS         | 정상 (시               | 스템, 활  | 활성, 주  | 파티션)   |               |        | 100 MB         | 72 MB           | 72 %     | 아니요  | 0%  |
| 🗆 🐸 저장소                |                   |      |                       |              |                     |        |        |        |               |        |                |                 |          |      |     |
| 🛛 🐪 Windows Server 백업  |                   |      |                       |              |                     |        |        |        |               |        |                |                 |          |      |     |
| 🚔 디스크 관리               |                   |      |                       |              |                     |        |        |        |               |        |                |                 |          |      |     |
|                        |                   |      |                       |              |                     |        |        |        |               |        |                |                 |          |      |     |
|                        |                   |      |                       |              |                     |        |        |        |               |        |                |                 |          |      |     |
|                        |                   |      |                       |              |                     |        |        |        |               |        |                |                 |          |      |     |
|                        |                   |      |                       |              |                     |        |        |        |               |        |                |                 |          |      |     |
|                        |                   |      |                       |              |                     |        |        |        |               |        |                |                 |          |      |     |
|                        |                   |      |                       |              |                     |        |        |        |               |        |                |                 |          |      |     |
|                        |                   |      |                       |              |                     |        |        |        |               |        |                |                 |          |      |     |
|                        |                   |      |                       |              |                     |        |        |        |               |        |                |                 |          |      |     |
|                        |                   |      |                       |              |                     |        |        |        |               |        |                |                 |          |      |     |
|                        |                   |      |                       |              |                     |        |        |        |               |        |                |                 |          |      |     |
|                        |                   |      |                       |              |                     |        |        |        |               |        |                |                 |          |      |     |
|                        |                   |      |                       |              |                     |        |        |        |               |        |                |                 |          |      |     |
|                        |                   |      |                       |              |                     |        |        |        |               |        |                |                 |          |      |     |
|                        | •                 |      |                       |              |                     |        |        |        |               |        |                |                 |          |      | F   |
|                        |                   |      |                       |              |                     |        |        |        |               |        |                |                 |          |      | _   |
|                        | 🔜 티스크 (           | )    |                       |              |                     |        |        |        |               |        |                |                 |          |      |     |
|                        | 기본<br>  100.00.GR |      | 시스템 예술                | *            | (C:)                | NTEO   |        |        |               |        | 40.00          | CD.             |          |      |     |
|                        | 22LOI             |      | 100 MBN  <br> 저사 (시스티 | FS<br>체 화서 기 | 59,90 GBI<br>저사 (브티 | NIFS   | TI TLO | ㅋ浻까이   | а <u>т</u> т. | THELAD | 40,00<br>**=+= | (18)<br>(17) 아우 |          |      | - 1 |
|                        |                   |      |                       | a, 20, -     | 00 (78              | , щој/ | 지 피글,  | 그네지 힘  | T             | - шцел |                | 에 많은            |          |      | - 1 |
|                        |                   |      | 1                     |              |                     |        |        |        |               |        |                |                 |          |      | _   |